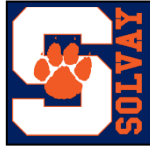

To begin, please go to www.solvayschools.org

Click on the following:

- District
- Registration
- Complete the Online Registration
- New User then Continue
- Use the drop down menu and choose the number of students you are registering
- Complete the information for each child you are registering Once you have finished, go to the top of the screen and click on **Contacts**
- Use the drop down menu and choose the number of contacts you are registering
- Complete the necessary information for each contact Once you have finished, go to the top of the screen and click on **Relationships**
- When done with this screen, go to the top of the screen and click on Addresses
- Add the addresses for each of the Contacts you have entered Once you have finished, go to the top of the screen and click on Additional Info
- Below is an image showing the Additional Info page Be sure you click on all of the forms as they are necessary to complete your child(ren)'s registration

| Previous Step                                                                                                    | Additional Info                                                 | Next S                        | Step   |
|----------------------------------------------------------------------------------------------------|-----------------------------------------------------------------|-------------------------------|--------|
| < Address                                                                                                    |                                                                 | Contact                       | Info > |
| Use this screen to enter additional informati<br>Fields with * are required.<br>When complete, click on the "Contact" | on requested by the district.<br>ct Info >" button to continue. |                               |        |
| Additional Information for Test Student                                                                               |                                                                 |                               |        |
| Additional Registration Questionnaire*                                                                                | Home Language Questionnaire *                                   | Emergency Contact Information |        |
| District Residency Determination *                                                                                    | Upload Documentation (ie: Birth Cert, Shot Rec)                 | NYS Digital Access Survey     |        |
| Federal Education Data Collection Form                                                                                | n *                                                             | —                             |        |

- You can also click on Upload Documentation if you would like to upload your child's birth certificate, shot record and/or proof of residence.
- After completing all of the necessary forms, click on Contacts, then Save

After **fully** completing the Online Pre-Registration, you must contact a registrar in one of our three buildings to finish the process and make an appointment to bring in all required paperwork between the hours of 8:00 a.m. and 3:00 p.m.

## **Registrars are as follows:**

Stormie Bligh – Solvay Elementary School 315-488-5422 – Option 1

Gina DiFlorio – Solvay Middle School 315-487-7061 – Option 2

Stacey Revette – Solvay High School 315-484-1401

Parents must bring the following to their appointment: Child(ren)'s birth certificate, shot records and proof of residence (mortgage statement/tax bill or signed lease and article of mail with your name and address on it (utility or insurance bill)